#### **Valley Computer Instructions**

#### 1) Logging and getting started a) Enter User ID and Password Department: VMC IP DIALYSIS [100222] b) Department is---VMC IP DIALYSIS [100222]. System Lists i) Go to System Lists.... 🗁 !Units (1) Go to !Units..... (2) Find unit patient is located on Or (3) Go to Dialysis... 🔁 Dialysis (a) Will work only for "Active" dialysis orders (patient will show up on the Dialysis list once orders are released) c) Find patient and select (Double click) i) Chart opens 2) Getting Orders **RN Dialysis** a) Go to "RN Dialysis" Tab..... i) Select "Sign and Held" Tab..... Signed and Held Orders: Release Below Dialysis Orders Signed and Held No Phase of Care Orders Signed/Held Orders ii) Verify there are no dialysis related orders needing to be released—if so release orders Release Select "Release". iii) After verifying no orders need to be released go to Dialysis Orders and expand the Dialysis Orders... Dialvsis Orders orders view... Tialvsis Orders **Dialysis Orders** Star 09/20/12 2015 Sliding Scale Dialysate Potassium Concentration (Always order in Addition to Either Standard or Custom Bath) Once Discontinue Comments: Sliding Scale dialysate potass. 09/20/12 2015 Discontinue All Dialvsis Phase of Care Orders After LAST Scheduled Treatment in Series Dialvsis Discontinue 09/20/12 2015 If Heparin Allergy or HIT do not use Heparin & Call MD Once Discontinue 09/20/12 2015 No Patient Prime Once Discontinue

09/20/12 1900

09/20/12 1852

- b) Go to "Patient Summary" tab.....
  - i) Acknowledge Orders that were released by you

Hemodialysis w/Ultrafiltration Every Tue, Thu, Sat, Sun Discontinue

Call NWKC for New Dialysis Patient (1-855-292-3045) Once Discontinue

#### 3) <u>Treatment/Therapy Documentation</u>

- Doc Flowsheets
- a) Go to Doc Flowsheets.....
  i) Document treatment information in the following sections
  - (1) HD treatments:
    - (a) Hemodialysis Pre-Treatment
    - (b) Treatment
    - (c) Hemodialysis Post Treatment
  - (2) PD treatments:
    - (a) Peritoneal Dialysis Pre-Treatment (PD on)
    - (b) Peritoneal Dialysis (used for mid-treatment checks)
    - (c) Peritoneal Dialysis Post-Treatment (PD off)
  - (3) CRRT treatments:
    - (a) CRRT Pre-Treatment (CRRT filter/solution documentation)
    - (b) CRRT ( CRRT machine settings)
  - (4) Plasmapheresis/TPE:
    - (a) Plasmapheresis Pre Teratment
    - (b) Plasmapheresis Treatment
    - (c) Plasmapheresis Post Treatment

## 4) <u>MAR</u>

a) Document all Medications and Saline boluses given during treatment in the MAR..

₽.

MAR

- i) Scan NS bag for every bolus given
- ii) Scan all other medications

## 5) Access Documentation

a) Select Add LDA to document Catheters and Accesses.... Add LDA

#### 6) Document blood transfuisons per Valley policy-

#### 7) Documenting Progress note

a) Select Notes ..... Notes
i) New Note.... New Note
ii) Type—Progress..... Type: Progress.....
iii) Service—Nephrology.... Service: Progress

iv) "Insert Small Text" ...

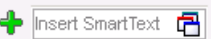

- (1) Select the template note you want
  - (a) VMC Hemodialysis Progress Note
  - (b) VMC CRRT Progress Note
  - (c) VMC Peritoneal Dialysis Progress Note
  - (d) No TPE note—use blank form
- (2) Use F2 Button to enter move forward in document a
  - (a) F2 will highlight section to enter information
    - (i) \*\*\*Right Click to fill in information
- (3) Sign off note after completing

## 8) Placing orders

- a) Select Manage Orders...... Manage Orders
- b) LOOK TO RIGHT SIDE OF SCREEN
  - i) Go to Place new order located under Manage Orders and select New

| Manage Orders Order Sets | Options 🔻     |
|--------------------------|---------------|
| Place new order          | 🔶 Ne <u>w</u> |
| Select order mode        | 🔽 🕕 Next      |

ii) Place new order

## 9) Modifying orders

- a) Select Orders......
- Active **b**) Select Active....
  - i) Sort by "Order Set" and go to "REN IP Hemodialysis Focused"

Sort by: Order Set 💽 Go to: REN IP Hemodialysis Focused

c) Modify Orders by Selecting "Modify".....

Orders

Orders

i) Modify each order related to dialysis treatment that needs to be modified

## 10) Discontinuing orders

- a) Select Orders.....
  - Active
- **b**) Select Active....
  - i) Sort by "Order Set" and go to "REN IP Hemodialysis Focused"

| Sort by: Order S | et 💌 | Go to: | REN IP Hemodialysis Focused | • |
|------------------|------|--------|-----------------------------|---|

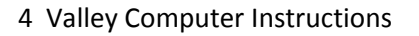

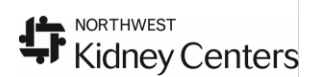

- c) Discontinue Orders by Selecting "Discontinue".....
  - i) Discontinue each order related to dialysis treatment

#### 11) Patient Charges

- a) Clcik on RN Dialysis Tab .... RN Dialysis
- b) Ensure you are under the correct treatment tab for the treatment you will be charging for

| Hemodialysis PD | Plasmapheresis | CRRT |
|-----------------|----------------|------|
|-----------------|----------------|------|

c) Click on Charge Capture—Dialysis Charges, Hospital.

| TIALYSIS CHARGES                                                              |                                    |                                    |                                |                                          |
|-------------------------------------------------------------------------------|------------------------------------|------------------------------------|--------------------------------|------------------------------------------|
|                                                                               |                                    |                                    |                                |                                          |
| 🗖 📝 CRRT Visit                                                                | 🔲 📝 Hemo Ultrafi > 4hrs ea addi hr | 📔 📝 Hemoperfusion w/Hemodialysis   | 🔲 📝 Other Visit by NWKC        | 🔲 📝 Pump Ultrafiltration                 |
| 🔲 📝 Citrasate Acid Concentrate                                                | 🔲 📝 Hemodialysis                   | 🔲 📝 Init CRRT Setup Filtr Repl     | 🔲 📝 Peritoneal Dialysis Set Up | Therapeutic Apheresis Plasma<br>Pheresis |
| <ul> <li>Isrup Dialysis Req New Suppl</li> <li>Isrupted Dialysis R</li> </ul> | 🗌 📝 Hemodialysis w/Citrate Antico  | 🔲 📝 Initial CRRT Setup Filter Repl | 🗌 📝 Peritoneal Dialysis Visit  | 🔲 📝 Treatment Between 2200-0600          |

- d) Select Dialysis Treatment Charge
- e) File Charges
- f) Close

## Valley Pre-Hemo

Document pre treatment information as follows:

| Vital Signs                        |           |
|------------------------------------|-----------|
| Heart Rate                         | 83        |
| Heart Rate Source                  | Monitor   |
| BP                                 | 106/52    |
| BP Location                        | Left arm  |
| BP Method                          | Automatic |
| Resp                               | 18        |
| Temp                               | 36.6 (97  |
| Temp Source                        | Temporal  |
| CVP                                |           |
| Arterial Line BP (mmHg)            | 102/43    |
| PAP                                |           |
| Access Checked                     | Yes       |
| Site Classification                | Good      |
| Pre-Hemodialysis Assessment        |           |
| Treatment Number                   | 13        |
| Estimated Dry Weight               | =         |
| Pre-Treatment Weight               | 92.5 kg   |
| Dialysis Machine Serial Number     | 236       |
| Reverse Osmosis Machine Serial     | 13578     |
| Dialysis Machine Setup Checkl      | ist       |
| Fresenius heat disinfected within  | Yes       |
| RO Disinfected within last 7       | Yes       |
| RO Residual Disinfectant = 0?      | Yes       |
| 1st RO carbon tank water sample    | Yes       |
| pH                                 | 7.2       |
| Gross Bleach Negative              | Yes       |
| Pressure and Alarm Tests           | Yes       |
| Temperature Set                    | 37 (98.6) |
| Dialyzer                           | OptiFlux  |
| Hemodialysis Conductivity          | 13.8      |
| Myron L Reading                    | 14        |
| Dialysate Na (mEq/L)               | 135       |
| Dialysate K (mEq/L)                | 3         |
| Dialysate CA (mEq/L)               | 2.5       |
| Dialysate HCO3 (mEq/L)             | 35        |
| Dialysate Flow                     | 500       |
| Prime (mL)                         | 0         |
| Diasafe filter test passed last 14 | 8/5/2014  |
| Diasafe filter replaced last 90    | 6/21/2014 |
| Pre-Hemodialysis Comments          | Reporte   |

# Kidney Centers

#### Valley Intra/During Hemo Treatment

Under <u>Vitals and During Hemodialysis Assessment</u> document Complete all sections/cells as applicable

| Vital Signs                    |           |
|--------------------------------|-----------|
| Heart Rate                     | 109       |
| Heart Rate Source              | Monitor   |
| BP                             | 118/57    |
| BP Location                    | Left arm  |
| BP Method                      | Automatic |
| Resp                           | 19        |
| Temp                           |           |
| Temp Source                    |           |
| CVP                            |           |
| Arterial Line BP (mmHg)        | 93/58     |
| PAP                            |           |
| Access Checked                 | Yes       |
| Site Classification            | Good      |
| During Hemodialysis Assessment |           |
| Ultrafiltration Rate (mL/hr)   | 1190      |
| Ultrafiltration Removed (mL)   | 2465      |
| Arterial Pressure (mmHg)       | -100      |
| Venous Pressure (mmHg)         | 90        |
| Transmembrane Pressure (mmHg)  | 80        |
| Blood Flow Rate (mL/min)       | 300       |
| Dialysate Flow Rate (mL/min)   | 500       |
| Volume (mL) Heparin            | 0         |
| Intra-Hemodialysis Comments    | stable    |

#### **Access Documentation**

Need Select Add LDA to document Catheter and Accesses for the first time.... Add LDA Afterwards go to <u>Hemodialysis Treatment</u> Under <u>Hemodialysis Access</u> to document access care **Hemodialysis Access 07/21/14 T** Hemodialysis Properties AV Fistula Site Assessment Drainage Description Trialysis Catheter Only; IV HD Line Status RETIRED HD Line Status Dressing Type Dressing Status Dressing Intervention Dressing Intervention Dressing Change Due

-

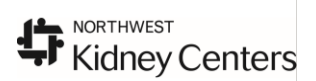

## Valley Hemo Post-Treatment

Document pre treatment information as follows: Under <u>Post Hemodialysis Assessment</u> document: Complete all sections/cells as applicable

| Vital Signs                     |           |           |
|---------------------------------|-----------|-----------|
| BP                              |           | 117/56    |
| BP Location                     |           | Left arm  |
| BP Method                       |           | Automatic |
| Heart Rate                      | 108       | 99        |
| Heart Rate Source               |           | Monitor   |
| Resp                            | 19        | 17        |
| Temp                            |           | 36.8 (98  |
| Temp Source                     |           | Temporal  |
| Arterial Line BP (mmHg)         | 86/49     | 116/56    |
| Access Checked                  |           | Yes       |
| Site Classification             |           | Good      |
| Post-Hemodialysis Assessmen     | t         |           |
| Rinseback Volume (mL)           | 1450      |           |
| Total Liters Processed (L/min)  | 66.8      |           |
| Dialyzer Clearance              | Lightly s |           |
| Duration of Treatment (minutes) | 240       |           |
| Hemodialysis Intake (mL)        | 500       |           |
| Hemodialysis Output (mL)        | 3500      |           |
| Patient Response to Treatment   | bp supp   |           |
| Post-Hemodialysis Comments      | 4 hr hd   |           |
| Post-Treatment Weight           | 93 kg     |           |
| Treatment Weight Change         | 0.5       |           |
| Calculated Fluid Loss (mL)      | 3000      |           |
| Pressure applied to needle      |           |           |
| Catheter clamped and luerlock   | Yes       |           |
| 🖬 Lumens Flushed                | Yes       |           |
| Normal Saline (mL)              | 20        |           |
| Volume (mL) Heparin             | 0         |           |